平石研究室

# ビーコンタグとスマートフォンを利用した出席管理システム

S16507 VU VIET THANG

## 1. はじめに

BLE ビーコンとは近距離無線通信規格である Bluetooth の低消費電力モード BLE (Bluetooth Low Energy)を利用して、半径が数 m~100m 前 後の範囲内に、ID 情報を一定間隔で発信するタ グである. この ID 情報とモノやヒト、また、場所を 紐付ける事で、対象を特定し、現在位置などを把 握することができる.

ビーコンタグの情報をスマートフォンのアプリに から送信する事で、IoTを実現可能であり、本研 究では、ビーコンタグとスマートフォンを利用した. 出席管理システムを設計する.

## 2. ビーコンタグ

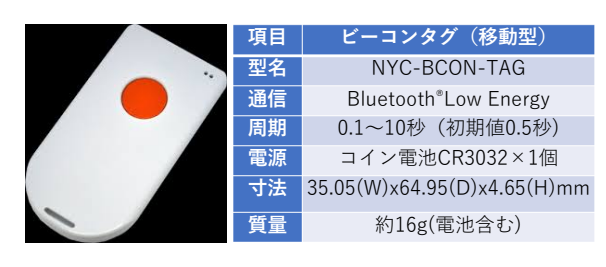

図 1: 利用したビーコンタグ

本研究で利用するビーコンタグを図1に示した. 株式会社ナカヨ社製の移動型ビーコンタグであり, 図1に示した仕様のものである.このビーコンタグ は、一般的なものとは異なり、ボタンによって利用 者の入力を検知することが可能である.また、スマ ートフォンとの通信も可能である.

### 3. ビーコンタグを利用した学生の出席管理

学生はそれぞれスマートフォンを持ち,その スマートフォンには、出席管理のアプリがイン ストールされており、そのアプリには学籍番号 などの自分自身の情報と出席管理を行うサー バーが登録されている. 教室の机には、一個ず つのビーコンタグを設置し、授業の時間になった際に、学生はビーコンタグのボタンを押す.すると、 ビーコンタグと学生のスマートフォン(最も近いスマートフォン)との間で通信が行われ、さらに、ア プリを通じて出席管理サーバーに出席が通知さえる.

本研究の出席管理では、以下のようなメリットが 存在する.

- ビーコンタグのボタンを押すことで、座った 人を確実に認識でき、机の近くを通った人 に反応することはない。
- 机ごとに設置したため、学生がどこに座ったのかも把握することができる.
- 出入口のみに設置した場合には、入室か 退出かを判断しにくいが、机に配置したため、電波の強さの変化と時間で、途中退 出や途中入室の把握が容易である。

#### 4. ビーコンタグの設定

本研究で利用したビーコンタグの設定は,専用 のアプリ(NYC-CARE-CENT-APP-A)利用して スマートフォンで行う<sup>1)</sup>.

| <b>util</b> docomo 4G 13:31 ⊕ 47 53% → 4    | utl docomo 4G                                                                           | 13:31  | ● ♥ 53% ● + |
|---------------------------------------------|-----------------------------------------------------------------------------------------|--------|-------------|
| く戻る ビーコン設定                                  | 戻る                                                                                      | ビーコン設定 |             |
| 40A655CE-6314-2E57-531A-F22A                | ビーコン設定                                                                                  |        |             |
|                                             | A9030100-1478-4824-B298-8E6823CFDEFA<br>メジャー                                            |        |             |
| -74dBm 0#-ビス                                |                                                                                         |        |             |
| NYC_BCON_Tag1                               | 受信信号強度(dBm)<br>-61<br>送信間陽(ms)<br>500<br>送信出力(dBm)<br>○<br>緊急通報LED点灯時間(分)<br>無∪<br>リセット |        |             |
| LE-reserved W                               |                                                                                         |        |             |
| -83dBm 1サービス                                |                                                                                         |        |             |
| 439741CC-F03E-DDBD-2094-659                 |                                                                                         |        |             |
| -93dBm 07-22                                |                                                                                         |        |             |
| 49227CB0-FA35-86BC-2EFD-69A<br>-87dBm 0サービス |                                                                                         |        |             |
| LE-Velvet Room                              | パスワード                                                                                   |        |             |
|                                             | 初期化                                                                                     |        |             |
|                                             | デバイス情報                                                                                  |        |             |
|                                             | ソフトウェア<br>1.0.2                                                                         | バージョン  |             |
|                                             |                                                                                         |        |             |
|                                             |                                                                                         |        |             |
|                                             |                                                                                         |        |             |

図 2: ビーコンタグの設定画面

図2には、ビーコンタグを設定するアプリの出力画 面である. 左側のように、現在認識されているビー コンタグを含めたブルートゥースデバイスのリスト が表示される. そのリストの中で、設定したいビー コンタグを選択すると、右のような設定画面が表示 される. UUID や電波強度の設定、送信間隔や送 信出力、パスワードなどの設定が可能である.

## 5. ビーコンタグアプリ

本研究では、ビーコンタグのスマートフォンアプ リとして、一般に公開されている Android Beacon Scanner<sup>2)</sup>を利用した.

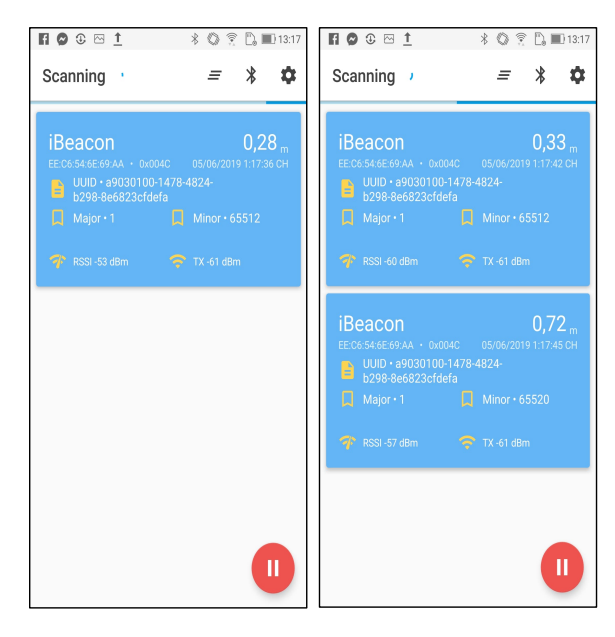

図3:最初の画面

図3はアプリの出力画面である.アプリを起動し て、ビーコンとの接続を行うと、図3の左のような画 面が表示される.接続されたビーコンに設定され たUUIDやメジャー番号、また、電波強度を確認 することができる.

ビーコンタグのボタンを長押すと、図3の右のように、新たなビーコン情報が下側に追加される.この時、Minor番号が変化する.ボタンを長押しするたびに、新しいビーコン情報が追加されえ、その際に、Minor番号が、65512、65520、65528 にサイクリックに変化する.なお、Minor番号は、ボタンを押してから5分経過後に通常時(65512)の値

に戻る.

このアプリはソースコードも公開されているため, Android開発環境であるAndroid Studio を利用し て,独自に改良が可能である.その際に Bluetooth 機能をアプリが利用出来るようにする必要があ る.そのためには,AndroidManifest.xml とうい うファイルを開いて,manifest タグの中に以下の 内容を追記する.

<uses-permission android:name=

"android.permission.BLUETOOTH"/>

<uses-permission android:name=

"android.permission.BLUETOOTH\_ADMIN"/>

<uses-permission android:name=

"android.permission.ACCESS\_COARSE\_LOCATION"/> 1 つ目の記述は、アプリが Bluetoothを利用するた めの許可であり、2 つ目と3つ目は、ビーコンタグ などの他の Bluetooth デバイスを発見するための 権限である.

全ての設定が完了した後で, Android Studio で, ビルドを実行し APK ファイル(インストールファ イル)を作成する. 作成した APK ファイルを資料し て, スマートフォンにアプリをインストールして, 実 行が可能である.

## 6. おわりに

本研究では、ボタン付きのビーコンタグとスマー トフォンを利用した出席管理システムの実現を目 的として、実際に利用可能なビーコンタグの設定 と、スマートフォンで利用可能なビーコンアプリを 実行した. 今後、出席を入力するためのアプりや、 出席を管理するサーバーを開発する.

## 参考文献

- ビーコン発信機設定マニュアル, https://www.nyc.co.jp/products/BCON/image s/NYC\_BEACON\_MANUAL.pdf
- Android Beacon Scanner, https://github.com/Bridouille/android-beacon-sc anner